If you need to access campus resources from an off-campus location, you can either use VPN (Virtual Private Network) or Remote Desktop. Below are directions for setting up VPN. Note: You MUST have DUO multifactor authentication set up to use this application.

1. Go to ucdenver.edu/vpn

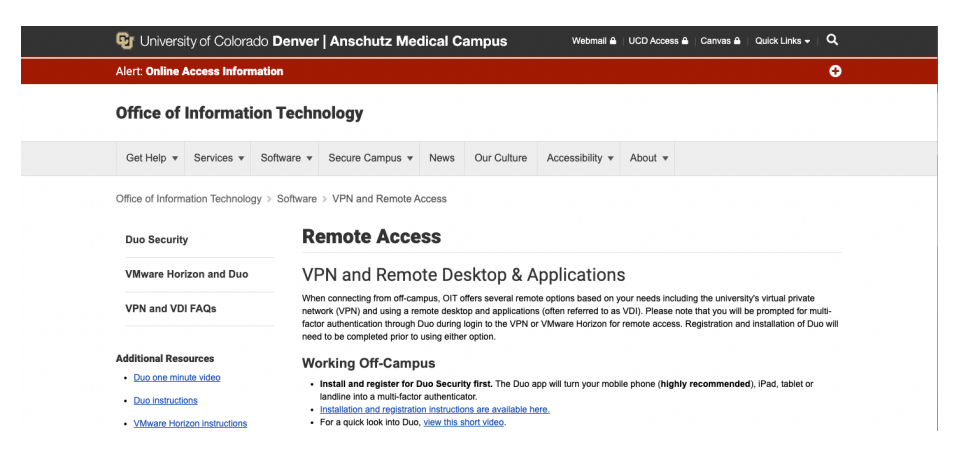

2. Scroll down to the GlobalProtect VPN Download options. Select the download link for your operating system, either Windows, Mac OS, or Linux.

| GlobalProtect VPN Download Options                                                                                                    | GlobalProtect VPN Installation Instructions               | Notes                                                                                                    |
|----------------------------------------------------------------------------------------------------|-----------------------------------------------------------|----------------------------------------------------------------------------------------------------|
| Install VPN for Windows 64 bit<br>Windows 64 bit is most common; but, if you're<br>not sure which version to download after<br>reviewing the How-to Guide, <u>contact the service</u><br><u>desk.</u> | How-to for Windows<br>View a short PC instructional video | For both PC and Mac,<br>uninstall any older versions,<br>reboot your computer,<br>reinstall the most updated<br>version, and reboot your<br>computer. |
| Install VPN for Windows 32 bit<br>Not sure which version to download after<br>reviewing the How-to Guide? <u>Contact the</u><br><u>service desk.</u>                                                  | How-to for Windows<br>View a short PC Instructional video |                                                                                                    |
| Install VPN for Mac OS X 10.11 or later                                                                                                    | How-to for Mac                                            | Be sure that GlobalProtect<br>can access the Mac<br>keychains. Click "Always<br>Allow" to give GlobalProtect<br>full access.                          |
| Download and install the VPN client for your mobile device by going to the Apple App Store or Google Play.                                                                                            |                                                           |                                                                                                    |
| Install VPN for Linux                                                                                                    | How-to for Linux                                          |                                                                                                    |

3. Download and install by following the on-screen directions for your operating system.

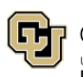

4. Once installed, you will see a globe icon appear in your computer's toolbar near the time (at the top of your screen for Macs and the bottom of your screen for Windows).

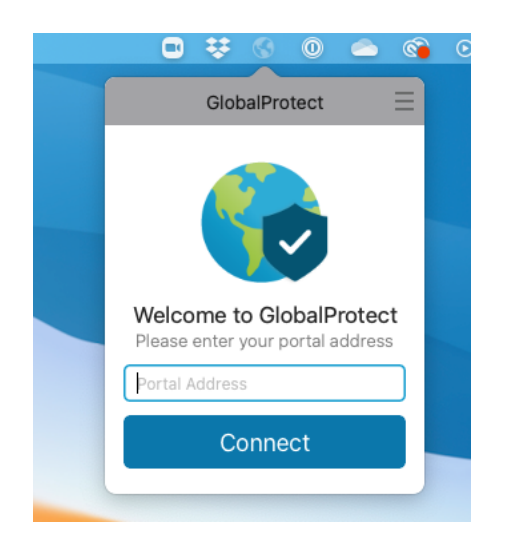

5. Enter the portal address which corresponds with your primary campus location below.

DENVER PORTAL ADDRESS: dc-vpn.ucdenver.edu AMC PORTAL ADDRESS: amc-vpn.ucdenver.edu

6. Enter your university username and password.

| ••• | GlobalProtect Login                              |
|-----|--------------------------------------------------|
|     |                                                  |
|     |                                                  |
|     | Denver   Anschutz                                |
|     |                                                  |
|     | Web login                                        |
|     | Please sign in with your university credentials. |
|     | Username or email                                |
|     |                                                  |
|     | Password                                         |
|     |                                                  |
|     |                                                  |
|     |                                                  |
|     | Sign In                                          |
|     | Forgot your password?                            |
|     | Need help?                                       |
|     | Privacy Policy                                   |
|     |                                                  |
|     |                                                  |

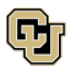

7. Complete the multifactor authentication by sending a push to your device, using the call function, or opening the DUO application on your device and entering a passcode.

| Denver   Anschutz                   | Choose an authentication method |                  |
|-------------------------------------|---------------------------------|------------------|
| Vhat is this? 다<br>Add a new device | Duo Push 🗸 Used automatically   | Send Me a Push   |
| My Settings & Devices<br>Need help? | 🖑 Call Me                       | Call Me          |
|                                     | Passcode                        | Enter a Passcode |
|                                     | Remember me for 8 hours         |                  |
|                                     |                                 |                  |
|                                     |                                 |                  |

8. Once verified, the globe will show a connected status and you can access university resources.

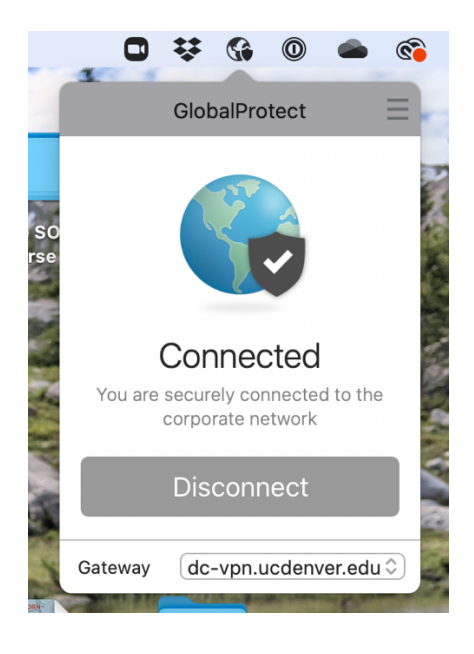

For assistance, please contact the OIT Service Desk at 303-724-4357.

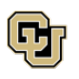